**LINE Biz - Solutions** 

#### LINE官方帳號優惠活動代碼使用說明及流程

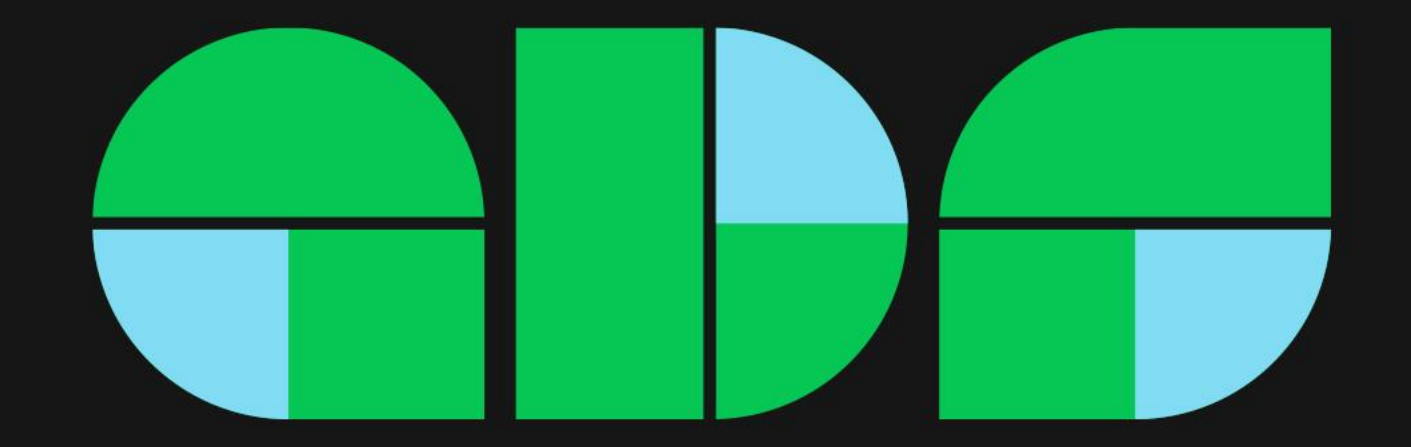

#### 優惠活動代碼使用說明

- 代碼適用於台灣地區且透過信用卡或LINE Pay付款的LINE官方帳號品牌主
- 使用說明
  - 代碼面額1200元,在有效期間內,僅能折抵LINE官方帳號月費1次
  - 如由輕用量升級中用量全額折抵, 餘額400元立即失效
  - 如由輕用量升級高用量全額折抵
  - 如由中用量升級高用量折抵400元, 餘額800元立即失效
  - 免費方案者且從未登錄付款資訊,請參考P3~ P15教學
  - 免費方案者曾經登錄付款資訊,請參考P16~P21教學
  - 既有付費方案者,請參考P23教學

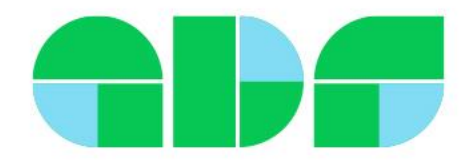

# 使用代碼升級流程-以webstore LINE Pay示範 適用從未登錄發票及付款方式

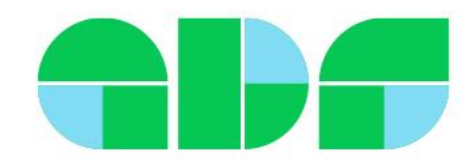

升級方式-以webstore示範

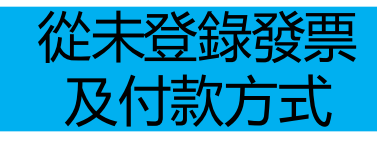

余需以管理員權限設定: <u>https://manager.line.biz/webstore/</u>

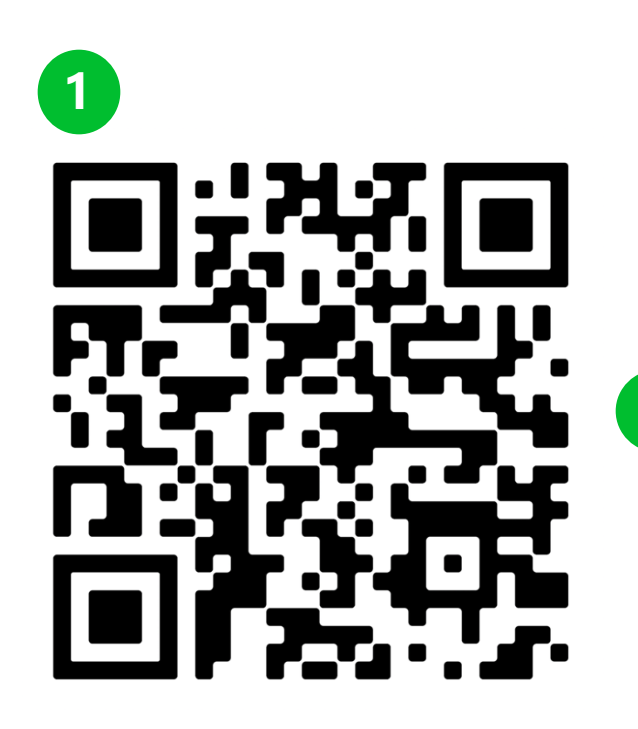

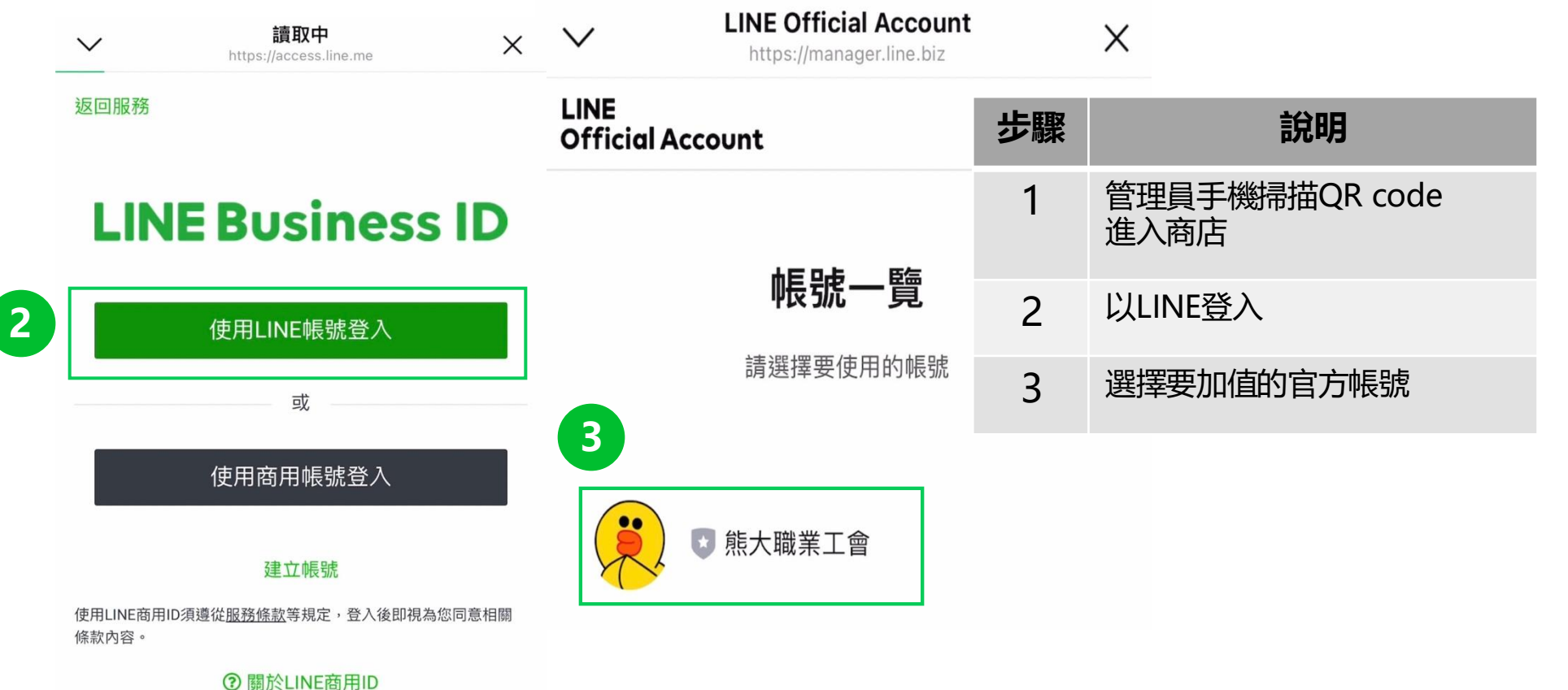

#### 升級方式-以webstore示範

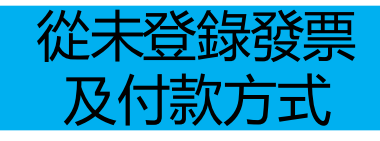

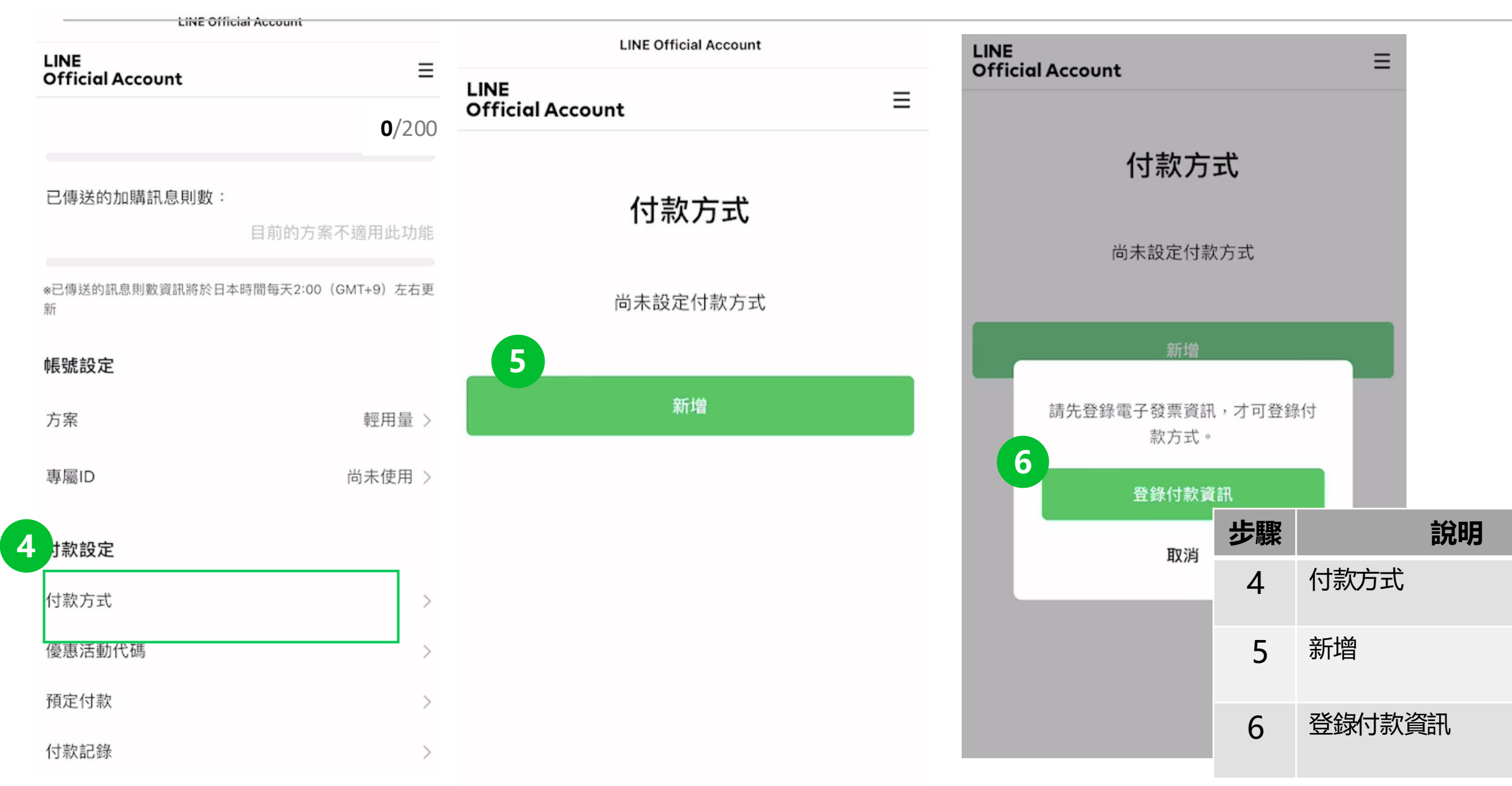

升級方式-以webstore示範

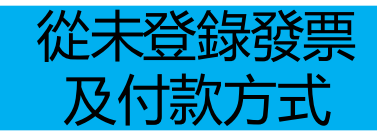

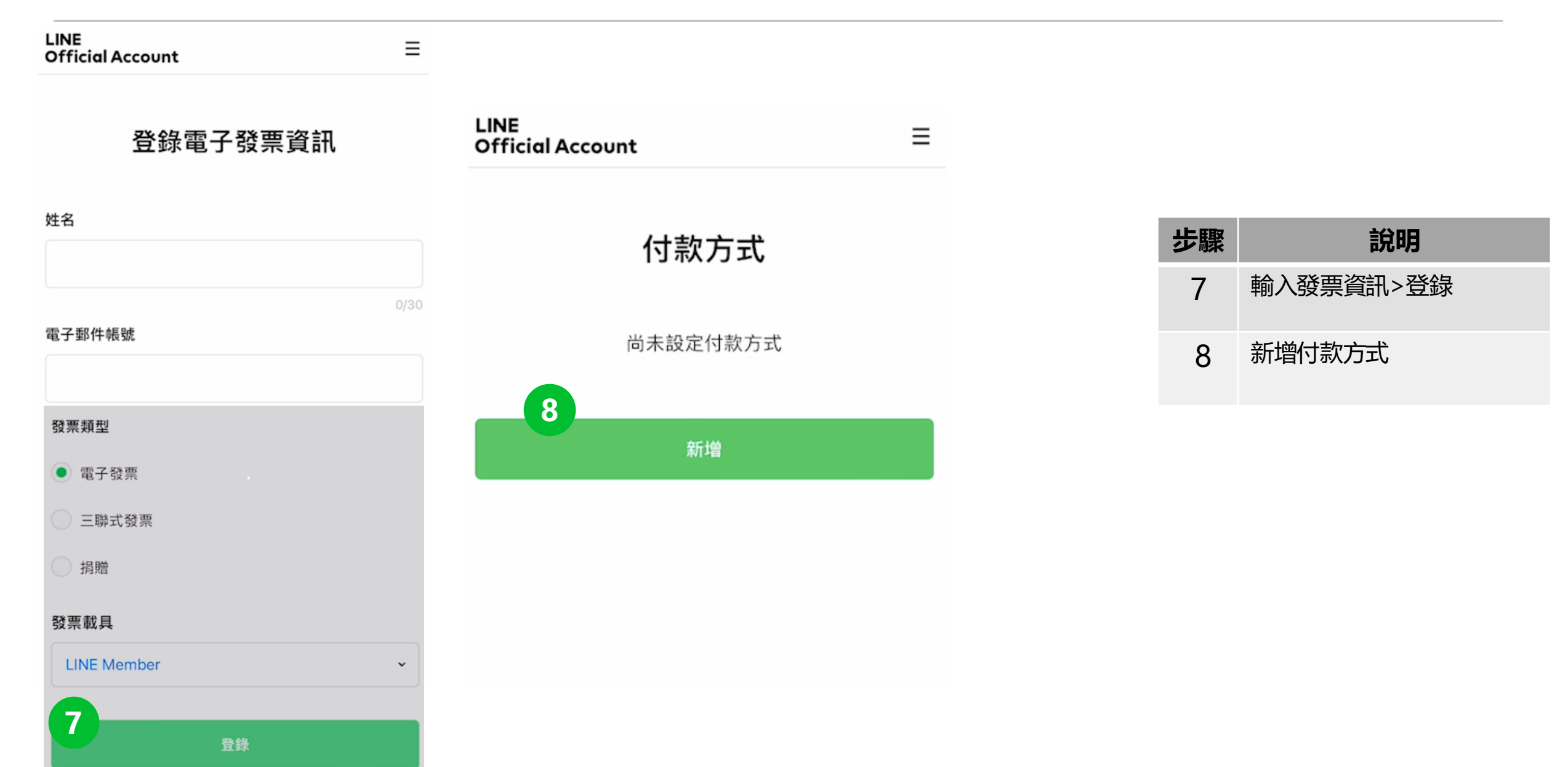

升級方式-以webstore示範

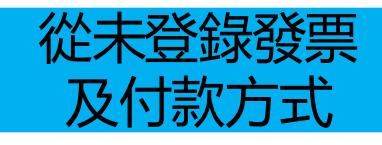

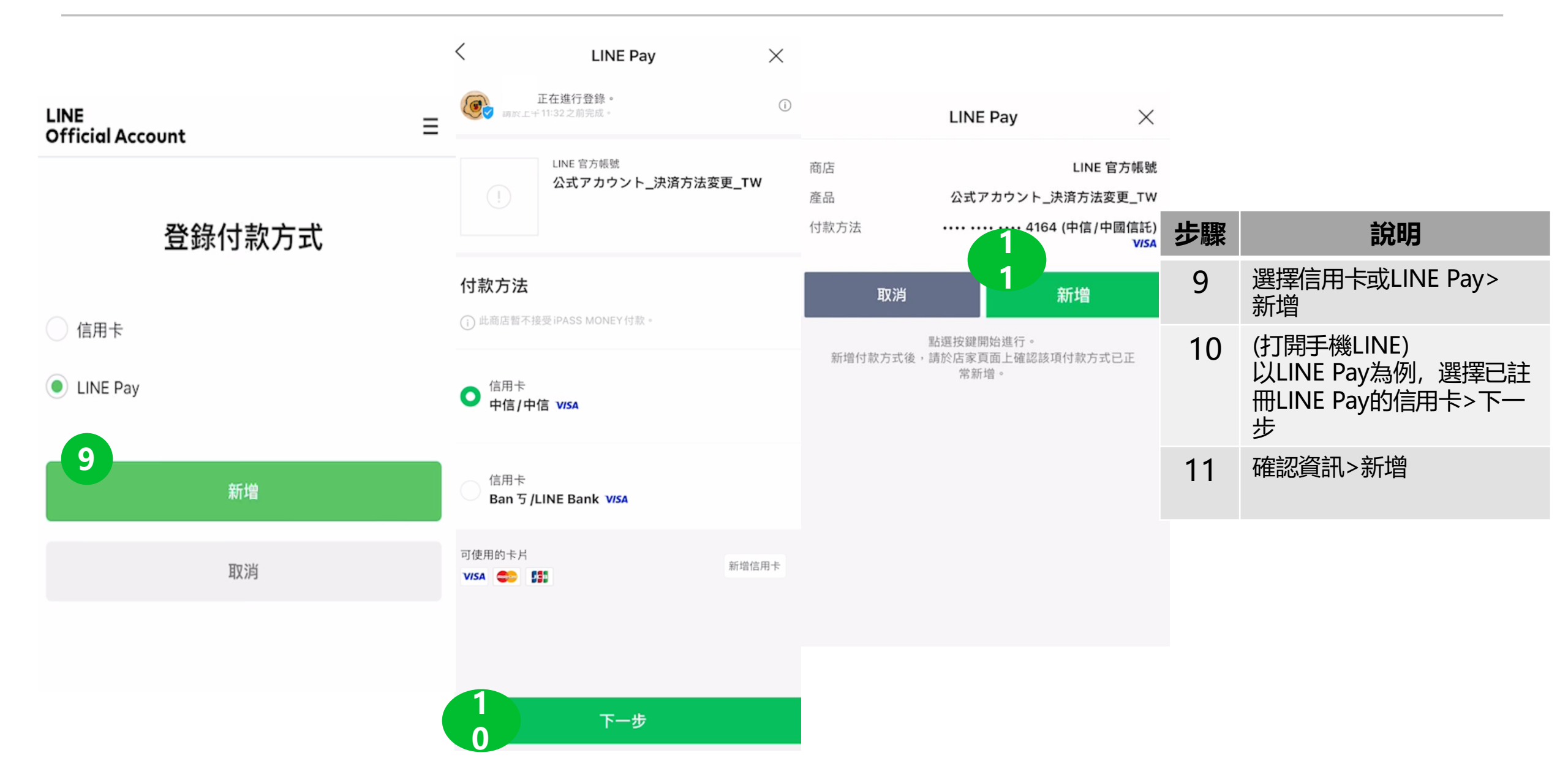

升級方式-以webstore示範

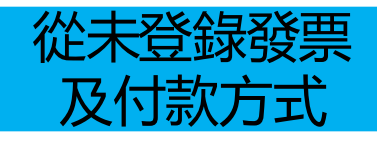

| LINE Official Account    | LINE Of                  | ficial Account       | LINE<br>Official Account                                    | 步驟 | 說明          |
|--------------------------|--------------------------|----------------------|-------------------------------------------------------------|----|-------------|
| https://manager.line.biz | LINE<br>Official Account | ≡                    | 世度之安                                                        | 12 | 點選右上「三」選單   |
| Official Account         | 目前方案                     | 輕用量                  | 推廣力杀                                                        | 13 | 點選方案        |
| 付款方式                     | 已傳送的免費訊息則數               | :<br><b>0</b> /200   | 輕用量 (使用中)<br>NIT <b>な</b> 〇 〇 〇 八 一                         | 14 | 選擇要升級的方案>升級 |
|                          | 已傳送的加購訊息則數               | :<br>目前的方案不適用此功能     | <ul> <li>✓免費訊息則數:200/月②</li> <li>× 傳送加購訊息 ③</li> </ul>      |    |             |
| 主要                       | *已傳送的訊息則數資訊將於            | 日本時間每天2:00(GMT+9)左右更 |                                                             |    |             |
| Pay                      | 新<br>帳號設定<br>3           | 初日星、                 | 中用量<br>NT\$800.00/月                                         |    |             |
| 1111 际                   | 与杀<br>專屬ID               | 輕用重 > 尚未使用 >         | ✓ 免費訊息則數: 3,000 / 月 ⑦ ● ● ● ● ● ● ● ● ● ● ● ● ● ● ● ● ● ● ● |    |             |
| 新增                       | 付款設定                     |                      | 4                                                           |    |             |
|                          | 付款方式<br>優惠活動代碼           | >                    | 高用量<br>NT\$1,200.00/月                                       |    |             |

升級方式-以webstore示範

LINE Official Account

| LINE<br>Official Account | Ξ | Ξ |
|--------------------------|---|---|
| 消費稅                      |   |   |
| NT\$40.00                |   |   |
| 總計                       |   |   |
| NT\$840.00               |   |   |
| ※將向您收取與目前方案的差額。          | 1 |   |

#### 登錄優惠活動代碼

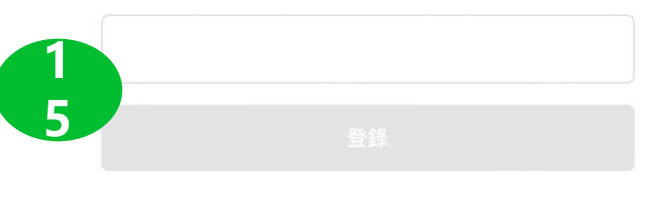

付款方式

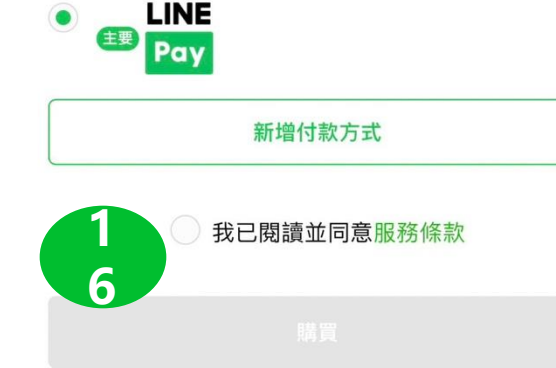

| 步驟 | 說明                     |
|----|------------------------|
| 15 | 輸入代碼>登錄<br>(務必確認費用被折抵) |
| 16 | 勾選同意條款>購買              |

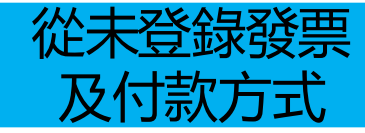

# 使用代碼升級流程-以電腦版LINE Pay結帳示範 適用從未登錄發票及付款方式

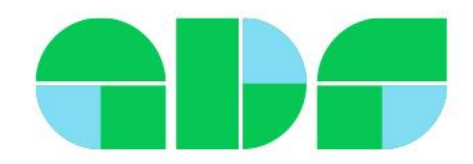

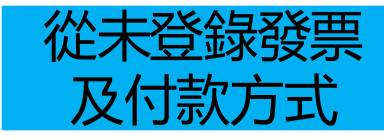

#### 余需以管理員權限設定,以LINE登入https://tw.linebiz.com/login/

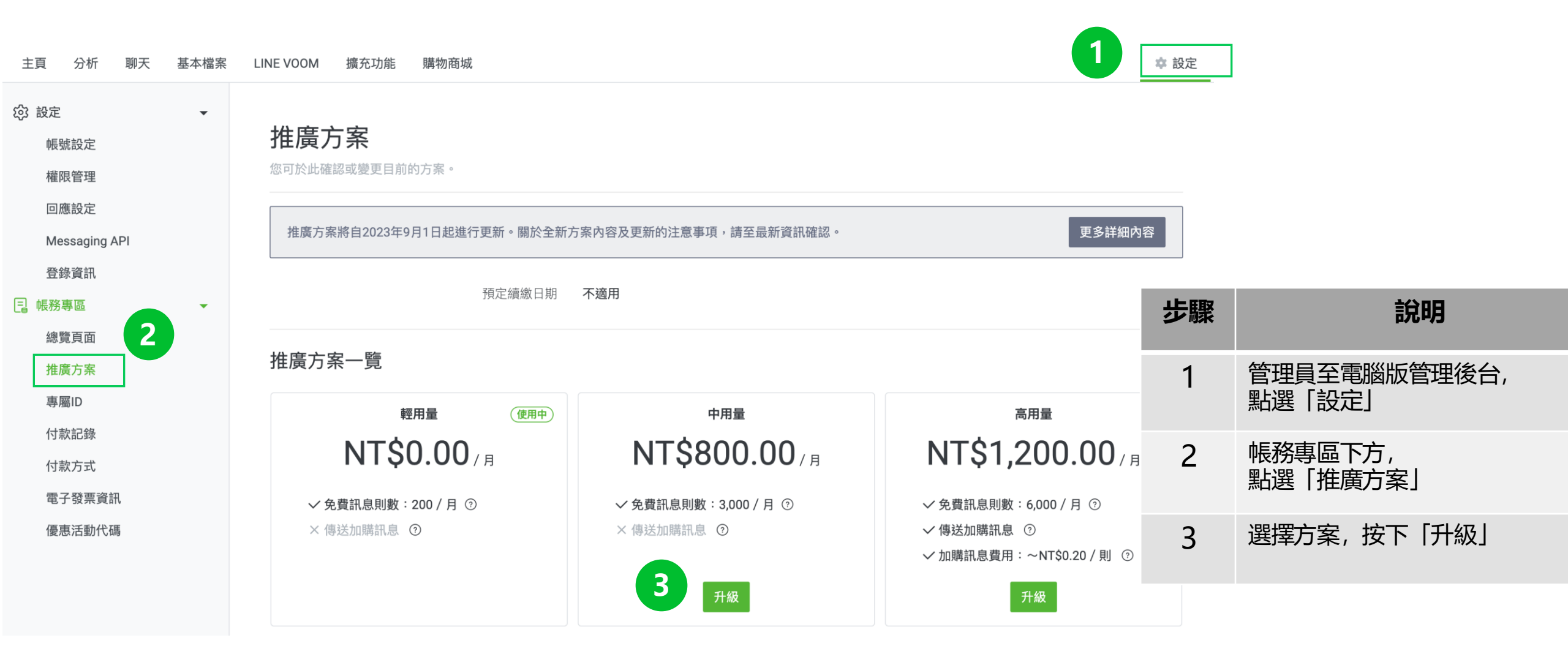

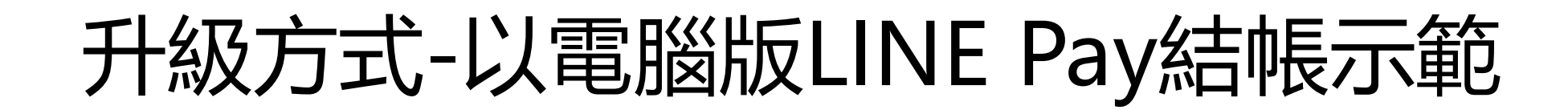

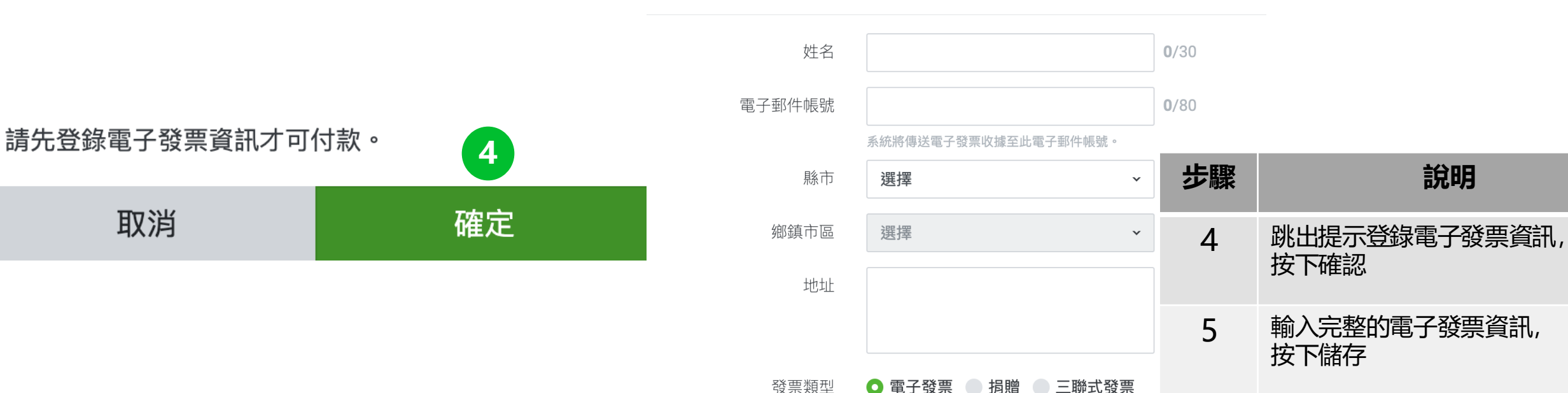

登錄電子發票資訊

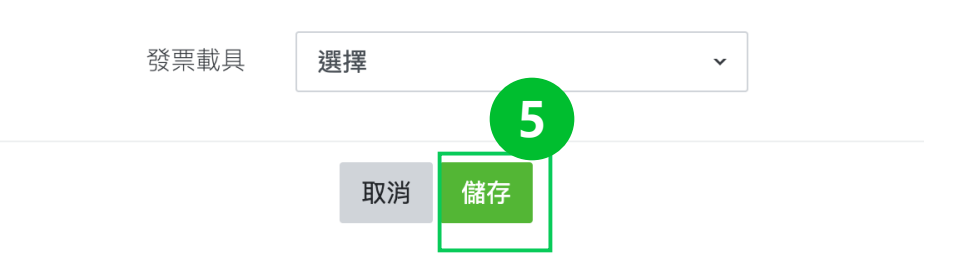

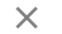

- 登録發票

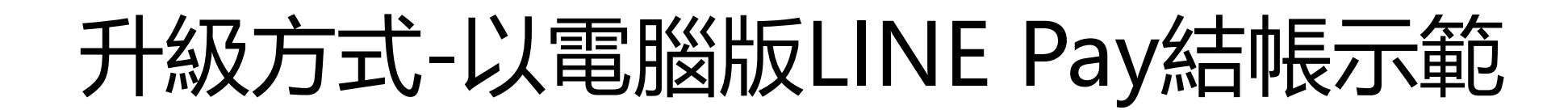

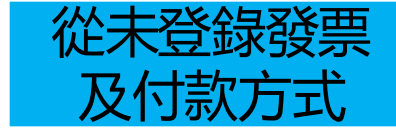

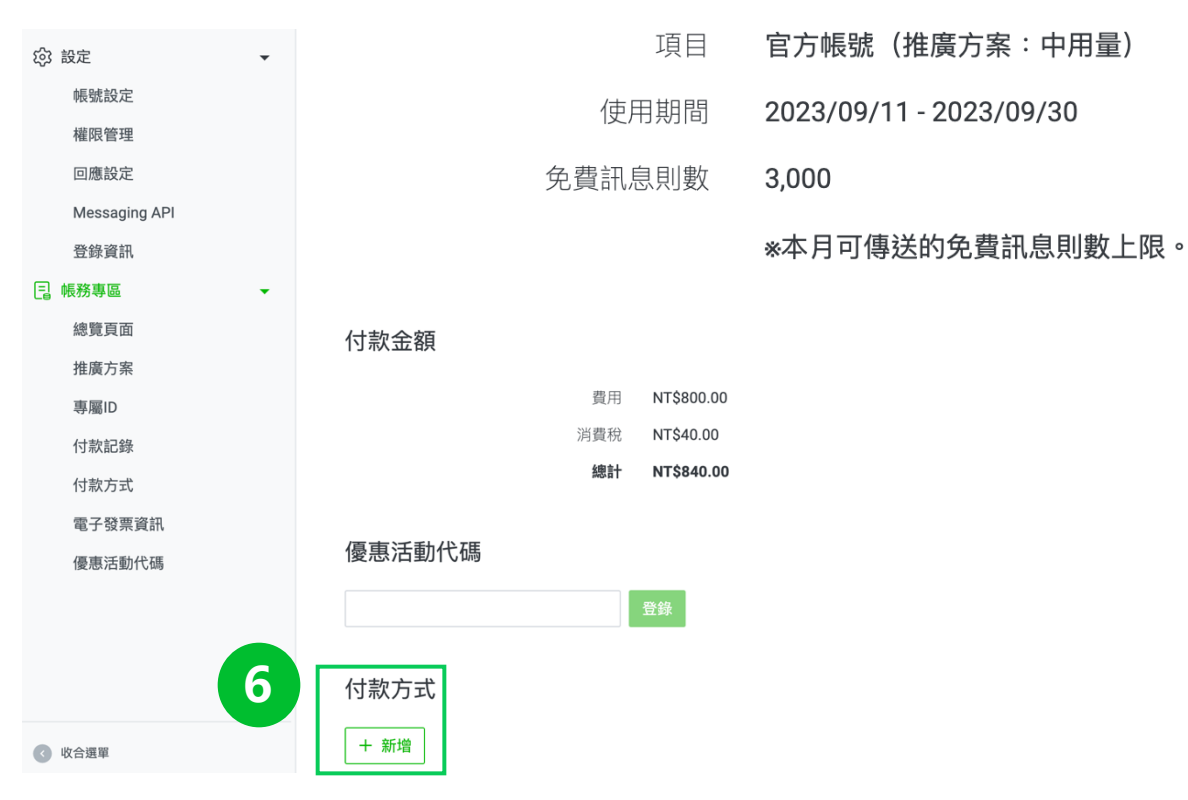

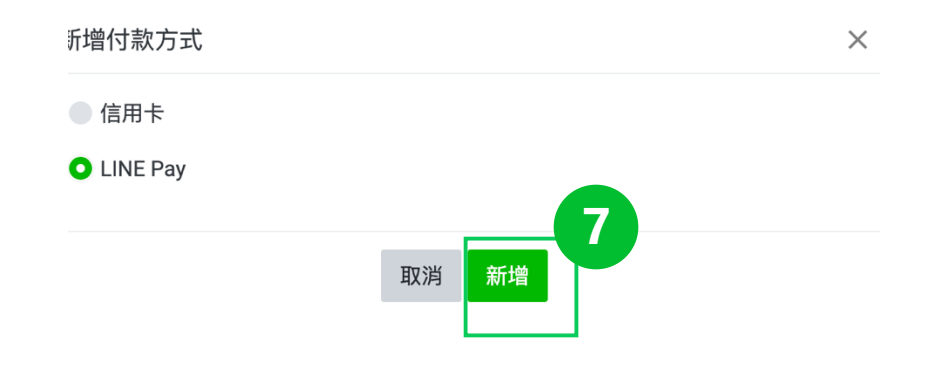

| 步驟 | 說明            |
|----|---------------|
| 6  | 新增付款方式        |
| 7  | 選擇LINE Pay>新增 |

<

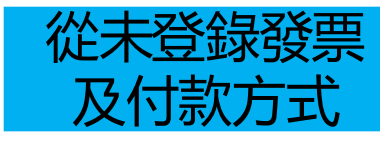

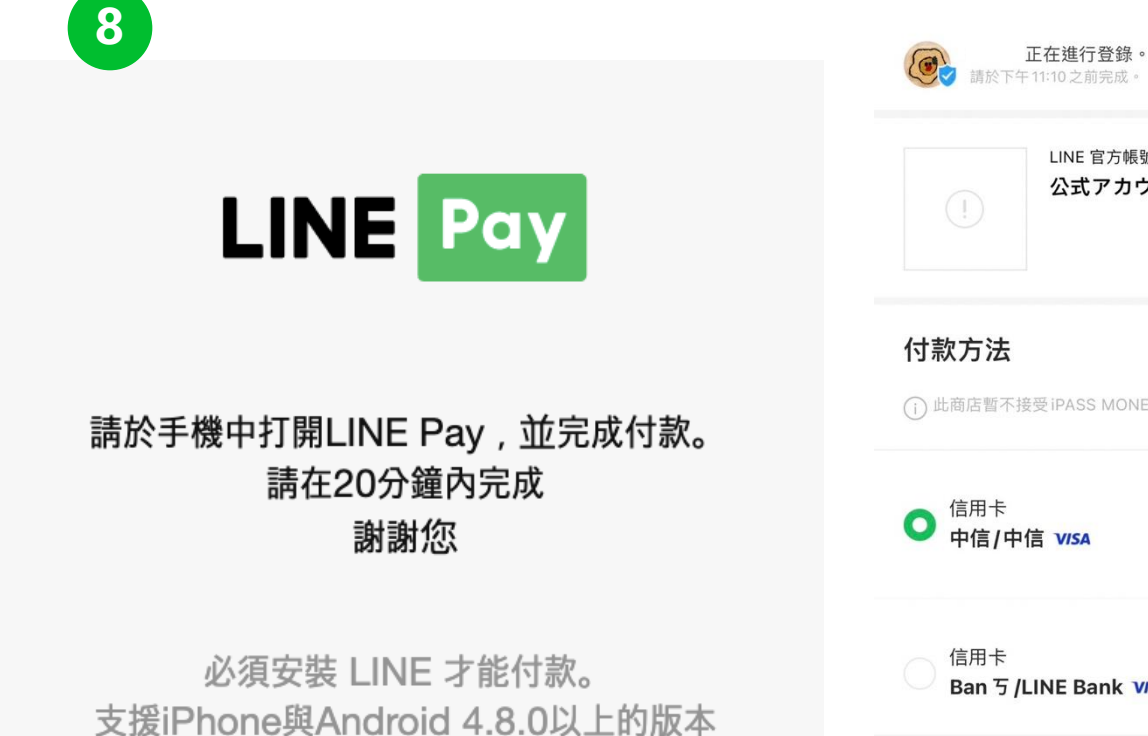

安裝>

| (!)                      | LINE 官方帳號<br>公式アカウント_決済方法 | 去変更_TW |
|--------------------------|---------------------------|--------|
| <b>付款方法</b>              | 受受 iPASS MONEY 付款。        |        |
| ● <sup>信用卡</sup><br>中信/中 | 信 VISA                    |        |
| 信用卡<br>Ban 丂 /           | LINE Bank VISA            |        |
| 可使用的卡片<br>VISA 🚭 🚦       | 30                        | 新增信用卡  |
| 9                        | 下一步                       |        |
|                          |                           |        |

LINE Pay

 $\times$ 

(i)

| 步驟 | 說明                                     |  |  |  |
|----|----------------------------------------|--|--|--|
| 8  | 彈跳出新視窗,提醒管理員<br>打開手機LINE               |  |  |  |
| 9  | 在手機LINE,選擇LINE<br>Pay上綁定的信用卡,前往<br>下一步 |  |  |  |

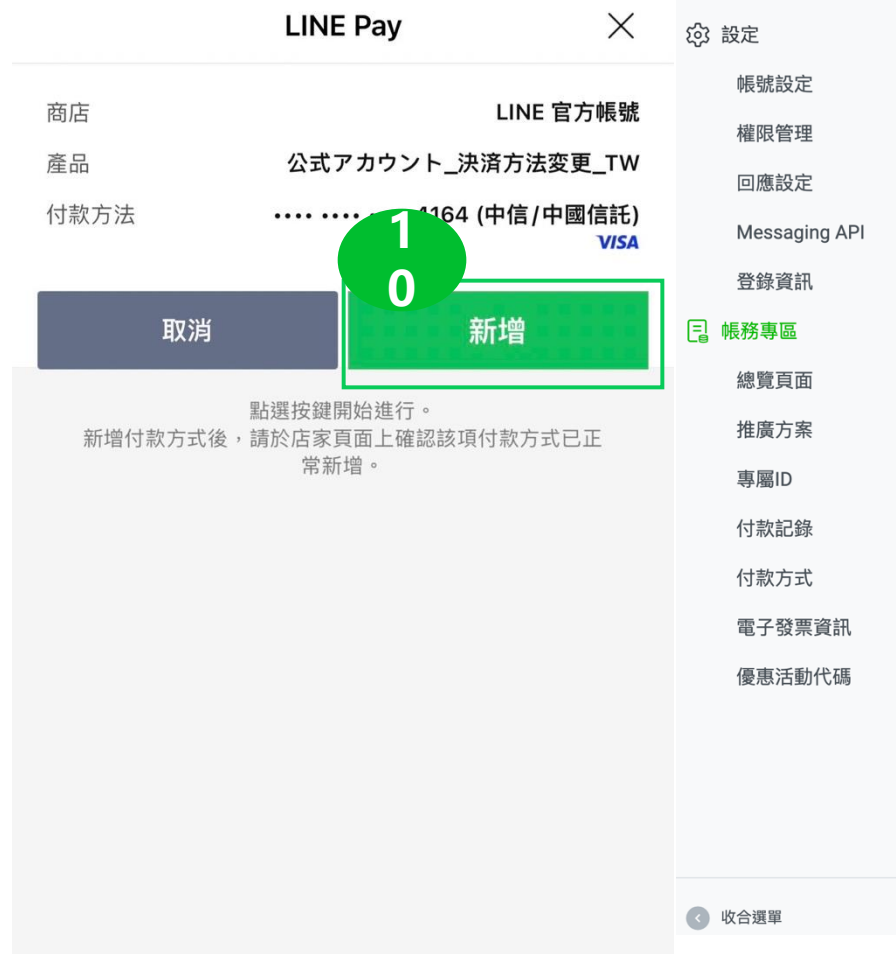

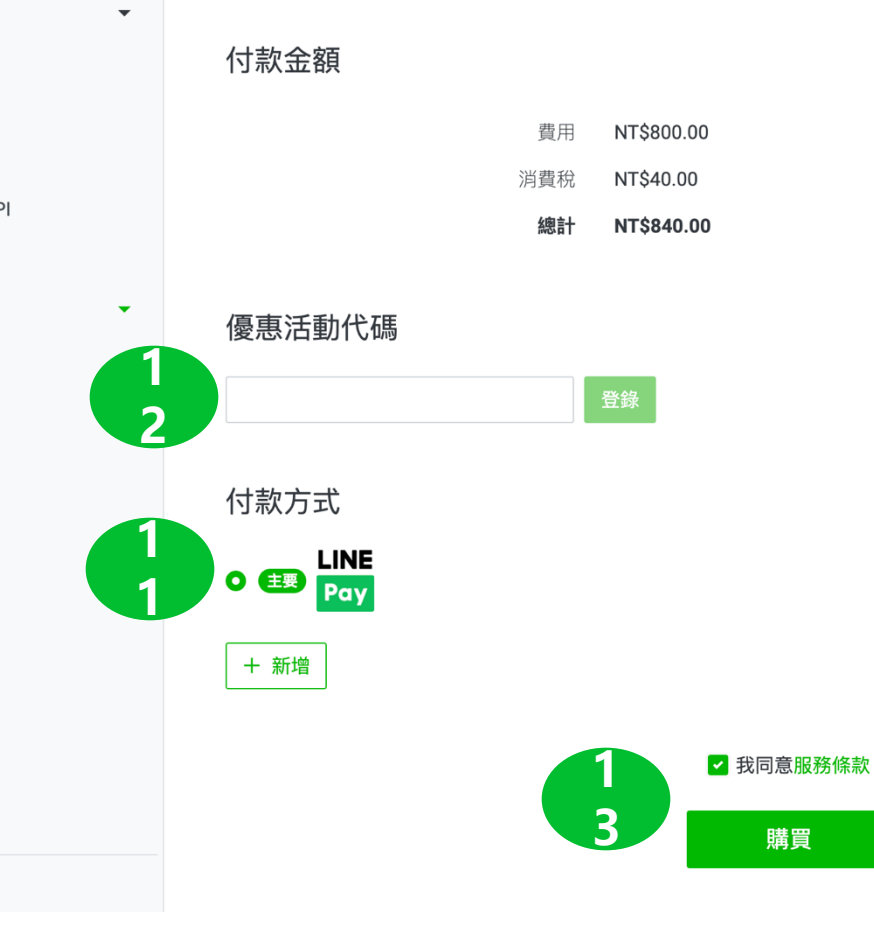

| 步驟 | 說明                         |
|----|----------------------------|
| 10 | 確認選擇的付款方法>新增               |
| 11 | 已新增主要的付款方式為<br>LINE Pay    |
| 12 | 輸入優惠活動代碼>登錄<br>(務必確認費用被折抵) |
| 13 | 勾選同意條款>購買                  |

# 使用代碼升級流程-以webstore LINE Pay示範 適用過往已登錄發票及付款方式

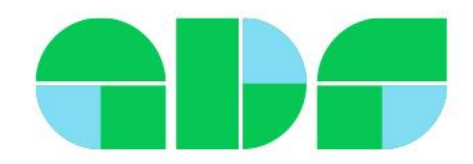

升級方式-以webstore示範

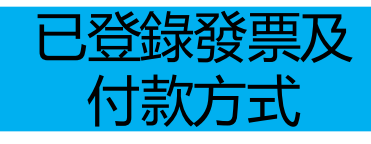

余需以管理員權限設定: <u>https://manager.line.biz/webstore/</u>

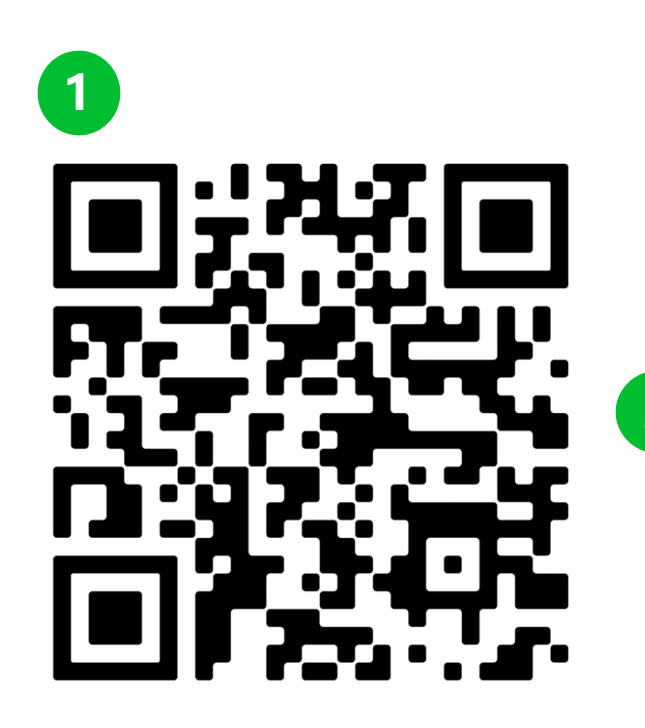

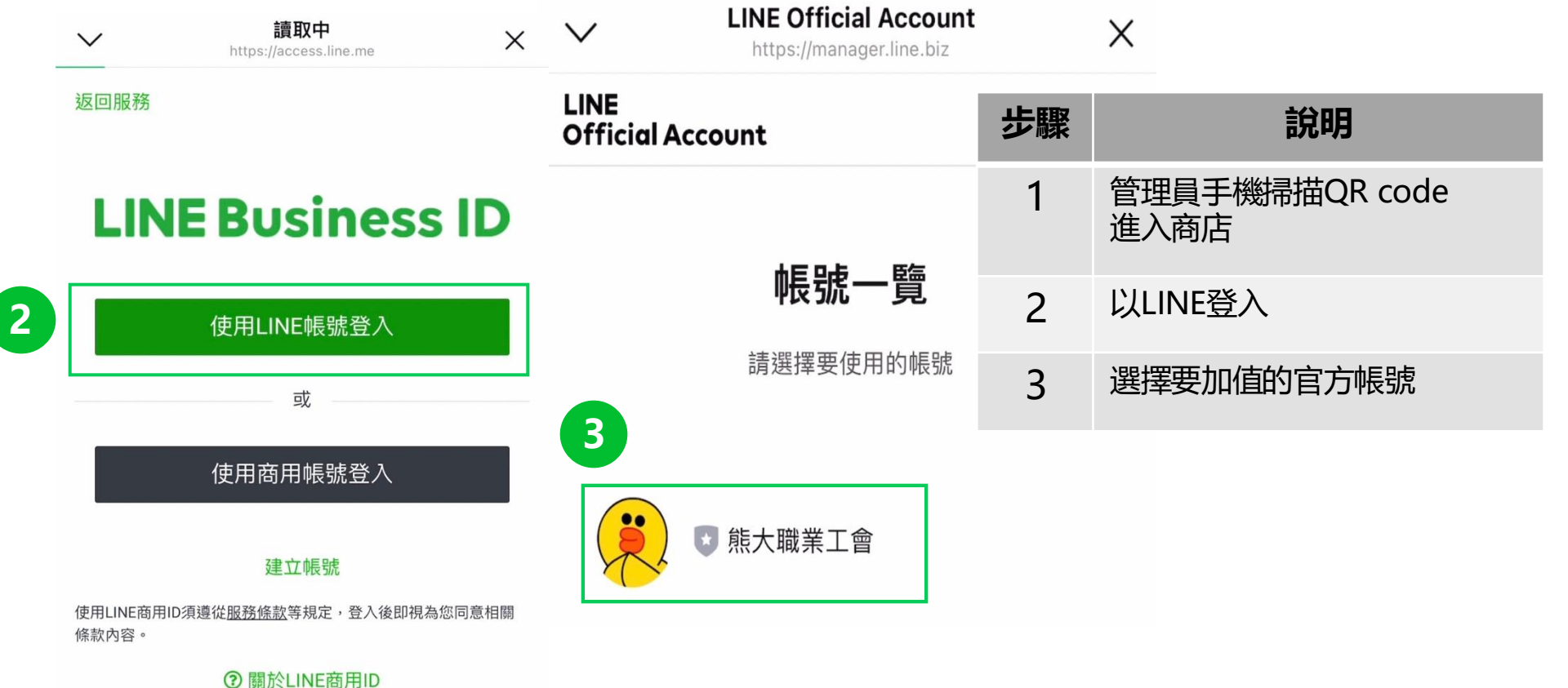

升級方式-以webstore示範

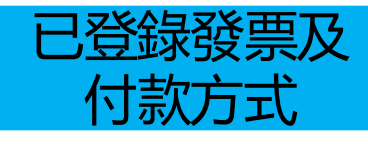

|   | LINE Official Account           |               | LINE<br>Official Account                                   | Ξ | LINE Official Account    |   |     |            |
|---|---------------------------------|---------------|------------------------------------------------------------|---|--------------------------|---|-----|------------|
|   | LINE<br>Official Account        | ≡             |                                                            |   | LINE<br>Official Account | Ξ | 止田政 | ±⇔n⊡       |
|   |                                 | <b>0</b> /200 | 推廣方案                                                       |   | 消費稅                      |   | ン蘇  | 記代明        |
|   |                                 |               |                                                            |   | NT\$40.00                |   | 4   | 進入「方案」     |
|   | 已傳送的加購訊息則數:                     |               | 輕用量(使用中)                                                   |   | 總計<br>NT\$840.00         |   | 5   | 選擇用量, 「升級」 |
|   | 日刖旳万杀个到                         | 固用此功能         | NT\$0.00 / E                                               |   | ※將向您收取與目前方案的差額。          |   |     |            |
|   | *已傳送的訊息則數資訊將於日本時間每天2:00(GM<br>新 | T+9)左右更       | <ul> <li>✓ 免費訊息則數:200 / 月 ⑦</li> <li>× 傳送加購訊息 ⑦</li> </ul> | 6 | 登錄優惠活動代碼                 |   | 6   | 輸入代碼>登錄    |
|   | 帳號設定                            |               |                                                            |   |                          |   | 7   | 勾選同意條款>購買  |
| 4 | 方案                              | 輕用量 >         | 中用量                                                        |   |                          |   |     |            |
|   |                                 |               | NT\$800.00/月                                               |   |                          |   |     |            |
|   | 專屬ID                            | 1木使用 >        | ✓ 免費訊息則數:3,000 / 月 ⑦                                       |   | 付款方式                     |   |     |            |
|   | 付款設定                            |               | × 傳送加購訊息 ③                                                 |   | • LINE<br>主要 Pay         |   |     |            |
|   | 付款方式                            | >             | 升級                                                         |   | 新增付款方式                   |   |     |            |
|   | 優惠活動代碼                          | >             | 高用量                                                        |   | 7 我已閱讀並同意服務條款            | 2 |     |            |
|   | 預定付款                            | >             |                                                            |   |                          |   |     |            |
|   | 付款記錄                            | >             | INI 争I,ZUU.UU/月                                            |   |                          |   |     |            |

# 使用代碼升級流程-以電腦版LINE Pay結帳示範 適用過往已登錄發票及付款方式

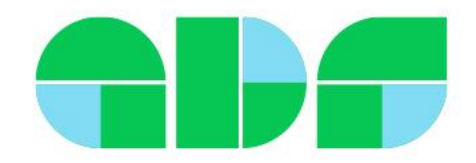

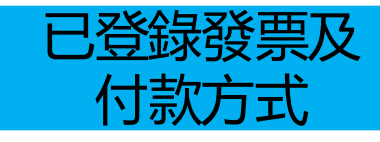

#### 余需以管理員權限設定,以LINE登入https://tw.linebiz.com/login/

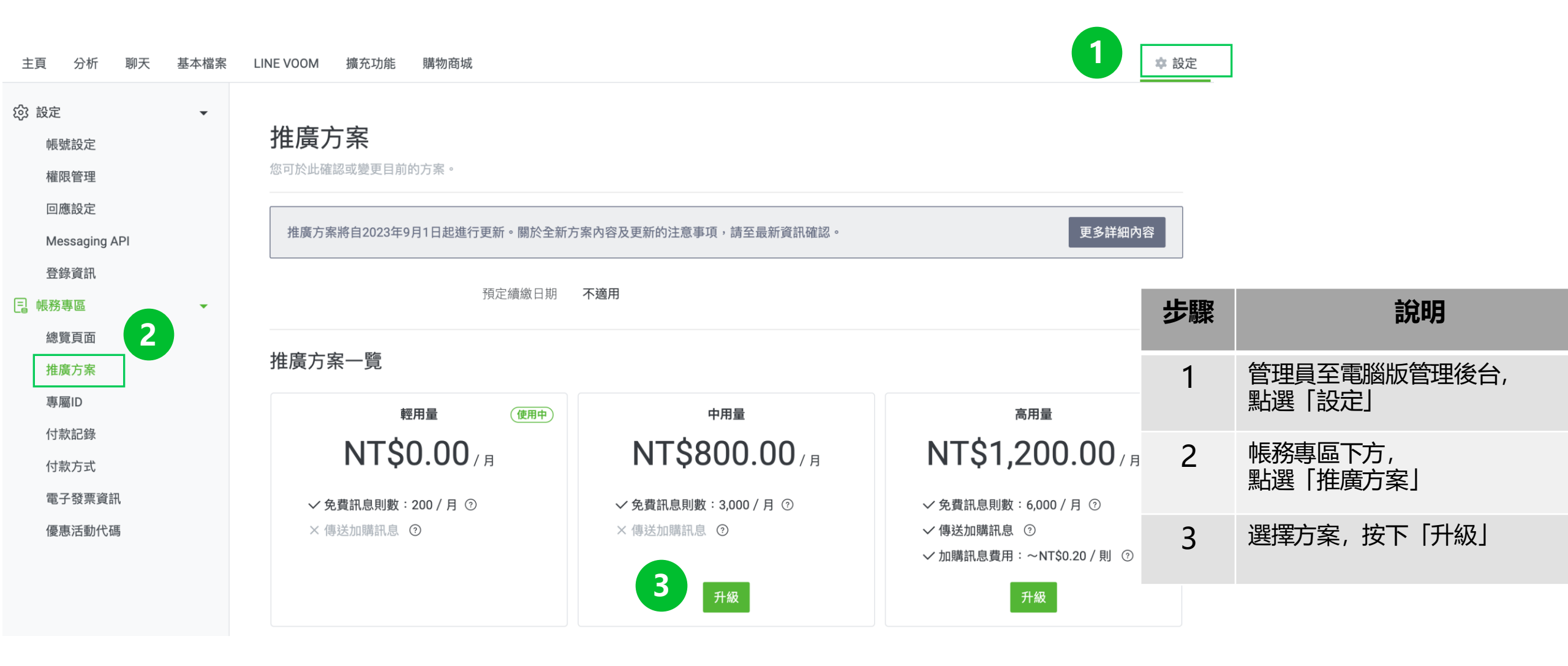

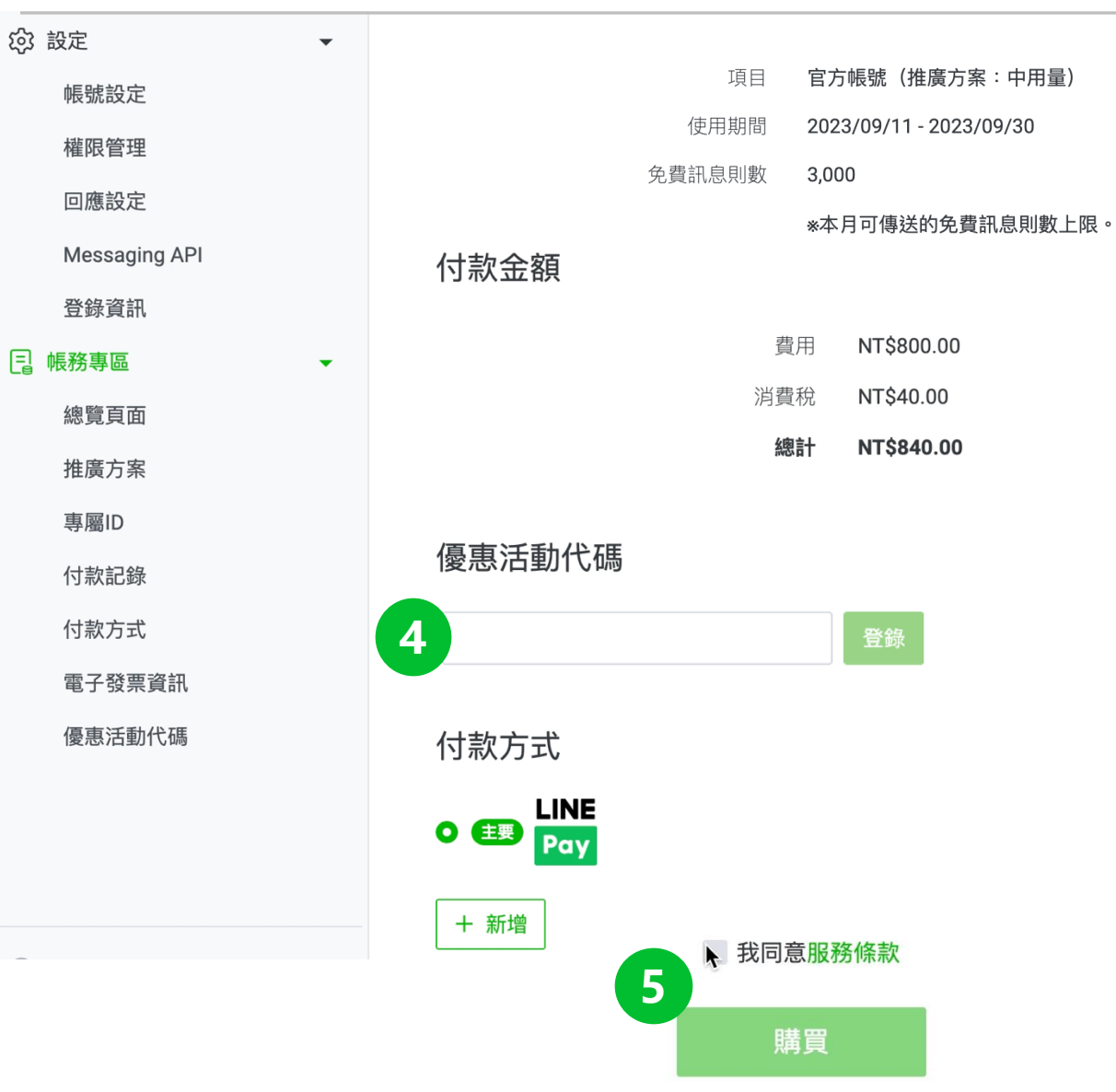

| 步驟 | 說明                         |
|----|----------------------------|
| 4  | 輸入優惠活動代碼>登錄<br>(務必確認費用被折抵) |
| 5  | 勾選同意條款>購買                  |

61

# 登錄代碼流程-以電腦版示範 適用付費方案者,代碼於續約時自動折抵

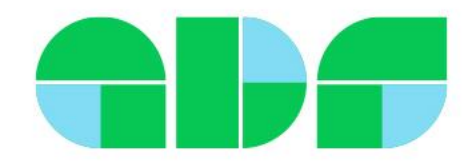

#### 付費帳號登錄代碼流程-以電腦版示範

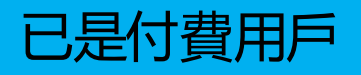

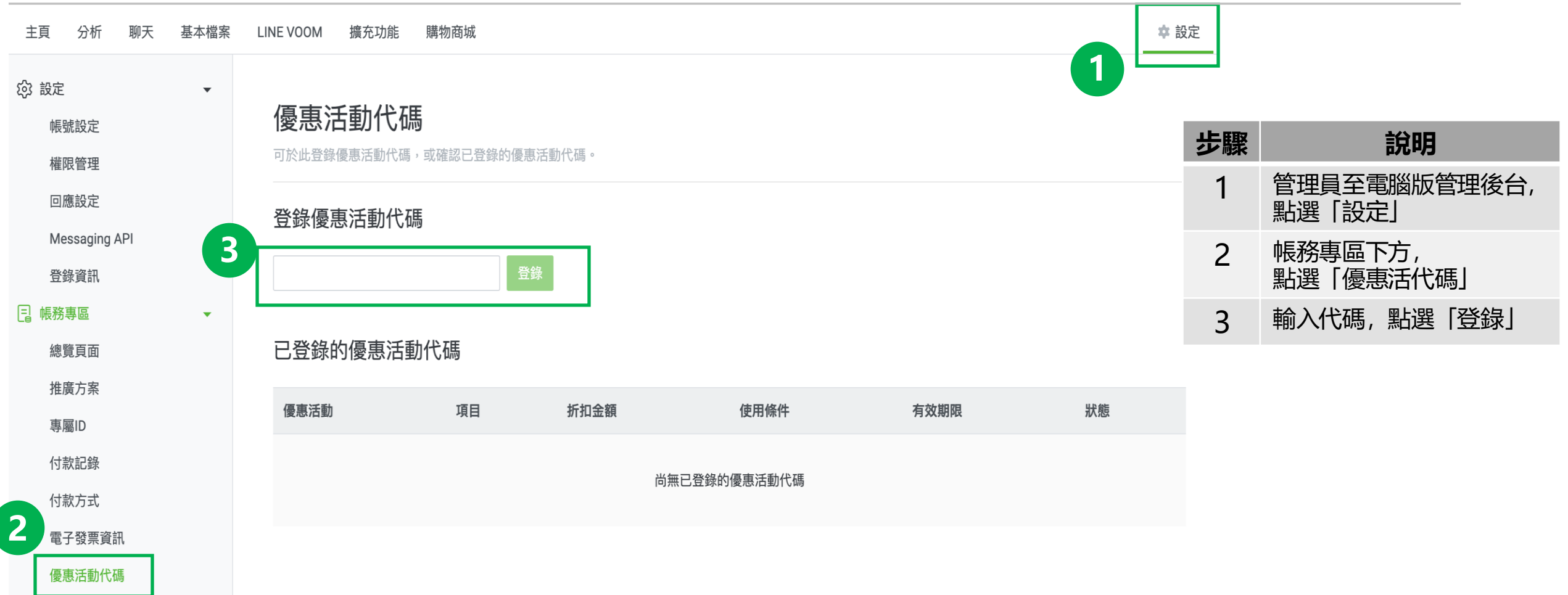